# ■ HASP Activation

NIS-Elements V3.20 以降を使用するためには、HASP キーが Activation されている必要があります。 Activation する事により、HASP キーに NIS-Elements を最初に使用する日付(GMT)が書き込まれ、V3.20 以 降の NIS-Elements がご利用可能になります。

HASP キーを Activation する方法には、"Online Activation"と"Manual Activation"の 2 つがあり、その"Online Activation"には、"NIS-Elements"を使用する方法と"HASP Update"を使用する方法があります。

"HASP Update"は、NIS-Elements の製品に同梱されている「HASP Utilities」というソフトウェアに含まれる機能の 1 つです。NIS-Elements を動作する PC がインターネット環境に接続されていない環境で HASP キーを Activation することのできる"Manual Activation"でも使用するソフトウェアです。

ここでは"Online Activation"の方法についてご説明します。

もし、"Online Activation"に失敗した場合または PC をインターネット環境でご利用頂けない場合は NIS-Elements をお求め頂きましたニコン製品取扱店までご連絡下さい。

# ■NIS-Elements を使用する方法

## 1. 必要な環境

NIS-Elements を使用して Online Activation を行う為には、以下の条件が必要です。

1) NIS-Elements を動作する PC がインターネットに接続されている

2) HASP キーが PC に挿入されている

### 2. 手順

NIS-Elements を用いた Online Activation は、NIS-Elements V3.20 以降を初回に起動した際に行います。 NIS-Elements V3.20 以降をインストール後、NIS-Elements を起動して下さい。 Activation の開始画面が表示されます。

#### 1)【Activation 開始画面】

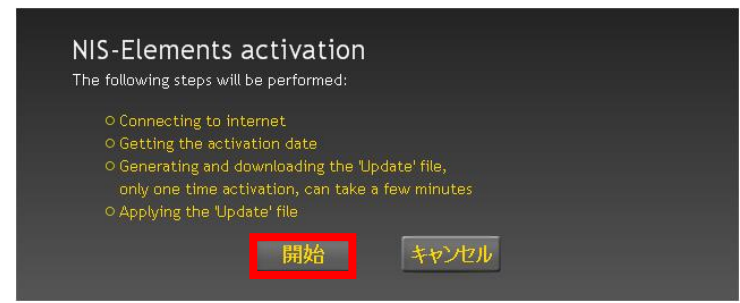

"開始"ボタンを押して下さい。 Activation Date の確認画面が表示されます。

#### 2)【Activation 確認画面】

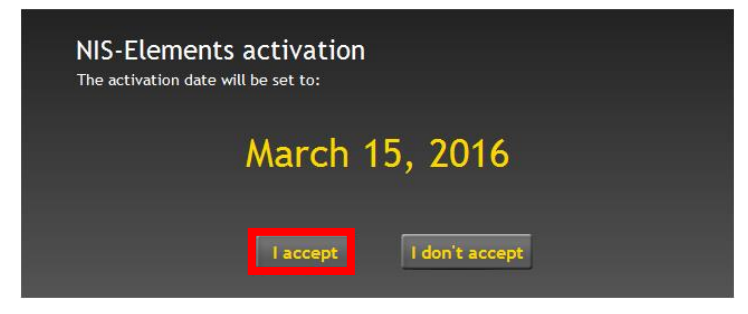

"継続"ボタンを押して下さい。 Activation が成功すると Activation 終了画面が 表示されます。

Activation が終了するまで 1~2 分程度かかりま す。

#### 3)【Activation 終了画面】

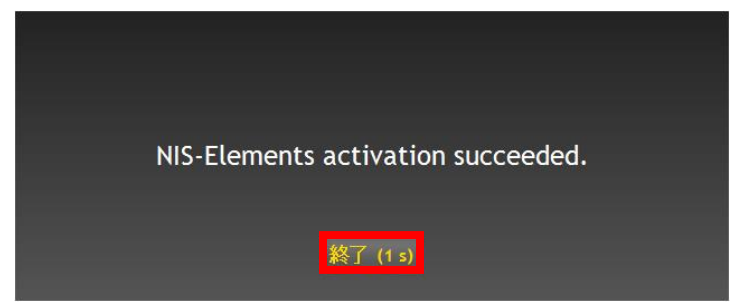

"Finish"ボタンを押すと NIS-Elements が起動し ます。

"Finish"ボタン押さない場合、Activation 終了画 面が表示されてから 5 秒後に NIS-Elements が 起動します。

# ■HASP Update を使用する方法

## 1. 必要な環境

HASP Update を使用して Online Activation を行う為には、以下の条件が必要です。

- 1) HASP Utilities をインストールする PC がインターネットに接続されている
  - 2) HASP キーが PC に挿入されている

## 2. 手順

HASP Update を用いて Online Activation を行うには、HASP Utilities が必要です。 まず、製品に添付されているソフトウェア" HASP\_Utilities\_2.6.exe"を PC にインストールして下さい。

1) HASP Utilities インストール

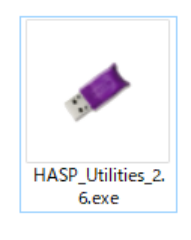

"HASP\_Utilities\_2.6.exe"をダブルクリックするとインストールを開始します。

#### 2) HASP Update 起動

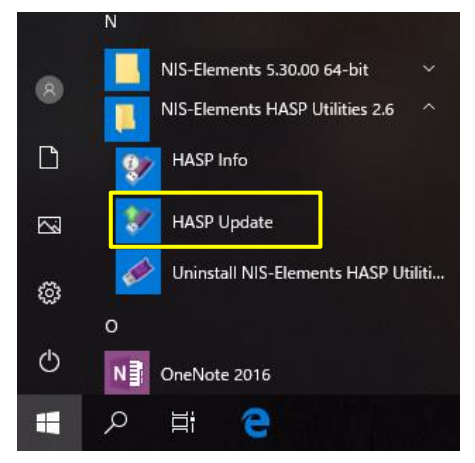

HASP Utilities インストール後、スタートメニュ ーから HASP Update を選択して下さい。

HASP Update が起動し【Activation 開始画面】 が表示されます。

## 3)【Activation 開始画面】

![](_page_3_Picture_1.jpeg)

### 4)【Activation 確認画面】

| HASP Update |                            |              | ×     |
|-------------|----------------------------|--------------|-------|
|             |                            |              |       |
|             | The activation date will b | e set to:    |       |
|             | March 15, 20               | 16           |       |
|             | March 13, 20               | 10           |       |
|             |                            |              |       |
|             |                            |              |       |
|             |                            |              |       |
|             | < <u>j</u>                 | 冥る(B) 次へ(N)> | キャンセル |

# 5)【Activation 終了画面】

![](_page_3_Picture_5.jpeg)

"Online Activation"を選択し"次へ"ボタンを押し て下さい。

暫くすると Activation Date の確認画面が表示されます。

Activation Date が表示されます。

"次へ"ボタンを押して下さい。Activation を開始 します。

Activation が成功すると Activation 終了画面が 表示されます。

Activation が終了するまで 1~2 分程度かかりま す。

Activation が正常に終了しました。 "完了"ボタンを押して下さい。

# ■Activation の成功確認

Activation の成功は、HASP Info を用いて確認することができます。 Activation 成功した際は、HASP Info の下部に Activation 時に【Activation 確認画面】に表示された日付(Activation Date) が表示されます。HASP Info は以下の手順で表示します。

# 1) HASP Info 起動

![](_page_4_Picture_3.jpeg)

・NIS-Elements で Activation した場合は、 NIS-ElementsのHASP Info機能を選択して下 さい。

・HASP Update で Activation した場合は、左 図のようにスタートメニューから HASP Info を選択して下さい。

HASP Info 画面が表示されます。

### 2)【HASP Info 画面】

| cense II                        | ): 543C8DB4                                                                    |                       | Close          | (2)に Activa<br>(3)には無償 |
|---------------------------------|--------------------------------------------------------------------------------|-----------------------|----------------|------------------------|
| ompatibl                        | e with NIS-Elements 3.2 and                                                    | higher                | Save info      |                        |
|                                 |                                                                                |                       | Conv           | 9 °                    |
| SP 4 memo                       | ry                                                                             |                       | Сору           |                        |
|                                 |                                                                                | Version               |                |                        |
| Systems                         | LUCIA General (Active)                                                         | 6.1                   |                |                        |
|                                 | LUCIA Measurement (Active)                                                     | 6.1                   |                |                        |
|                                 | LUCIA Image (Active)                                                           | 6.1                   |                |                        |
|                                 |                                                                                |                       |                |                        |
|                                 |                                                                                |                       |                |                        |
|                                 |                                                                                |                       |                |                        |
|                                 |                                                                                |                       |                |                        |
|                                 |                                                                                |                       |                |                        |
|                                 |                                                                                |                       |                |                        |
|                                 |                                                                                |                       |                |                        |
|                                 |                                                                                |                       |                | 101                    |
|                                 |                                                                                |                       |                |                        |
|                                 |                                                                                |                       |                |                        |
|                                 |                                                                                |                       |                |                        |
| SP SRM Me                       | mory                                                                           |                       |                |                        |
| SP SRM Me                       | mory                                                                           | Version               |                |                        |
| SP SRM Me<br>Systems            | mory<br>NIS Elements AR                                                        | Version<br>3.2        | <b>←</b> (1)   |                        |
| SP SRM Me<br>Systems            | mory<br>NIS Elements AR<br>NIS Elements BR                                     | Version<br>3.2<br>3.2 | <b></b> (1)    |                        |
| SP SRM Me<br>Systems<br>Modules | mory<br>NIS Elements AR<br>NIS Elements BR<br>ND (6 dimensions)                | Version<br>3.2<br>3.2 | <b>←</b> (1)   |                        |
| SP SRM Me<br>Systems<br>Modules | mory<br>NIS Elements AR<br>NIS Elements BR<br>ND (6 dimensions)                | Version<br>3.2<br>3.2 | <b></b> (1)    |                        |
| SP SRM Me<br>Systems<br>Modules | mory<br>NIS Elements AR<br>NIS Elements BR<br>ND (6 dimensions)                | Version<br>3.2<br>3.2 | <b>←</b> (1)   |                        |
| SP SRM Me<br>Systems<br>Modules | mory<br>NIS Elements AR<br>NIS Elements BR<br>ND (6 dimensions)                | Version<br>3.2<br>3.2 | (1)            |                        |
| SP SRM Me<br>Systems<br>Modules | mory<br>NIS Elements AR<br>NIS Elements BR<br>ND (6 dimensions)                | Version<br>3.2<br>3.2 | <b>(</b> 1)    |                        |
| SP SRM Me<br>Systems<br>Modules | mory<br>NIS Elements AR<br>NIS Elements BR<br>ND (6 dimensions)                | Version<br>3.2<br>3.2 | <b>←</b> (1)   |                        |
| SP SRM Me<br>Systems<br>Modules | mory<br>NIS Elements AR<br>NIS Elements BR<br>ND (6 dimensions)                | Version<br>3.2<br>3.2 | <b>←</b> (1)   |                        |
| SP SRM Me<br>Systems<br>Modules | mory<br>NIS Elements AR<br>NIS Elements BR<br>ND (6 dimensions)                | Version<br>3,2<br>3,2 | <b>←</b> (1)   |                        |
| SP SRM Me<br>Systems<br>Modules | mory<br>NIS Elements AR<br>NIS Elements BR<br>ND (6 dimensions)                | Version<br>3,2<br>3,2 | <b>←</b> (1)   |                        |
| SP SRM Me<br>Systems<br>Modules | mory NIS Elements AR NIS Elements BR ND (6 dimensions) Date: March 15, 2016    | Version<br>3.2<br>3.2 | <b>←</b> (1)   |                        |
| SP SRM Me<br>Systems<br>Modules | mory NIS Elements AR NIS Elements BR ND (6 dimensions) on Date: March 15, 2016 | Version<br>3.2<br>3.2 | • (1)<br>• (2) |                        |

Activation する事によって HASP Info の下部 (2)に Activation date が表示されます。 (3)には無償アップグレード期限が表示されま す。

(1)には HASP 情報が表示されます。